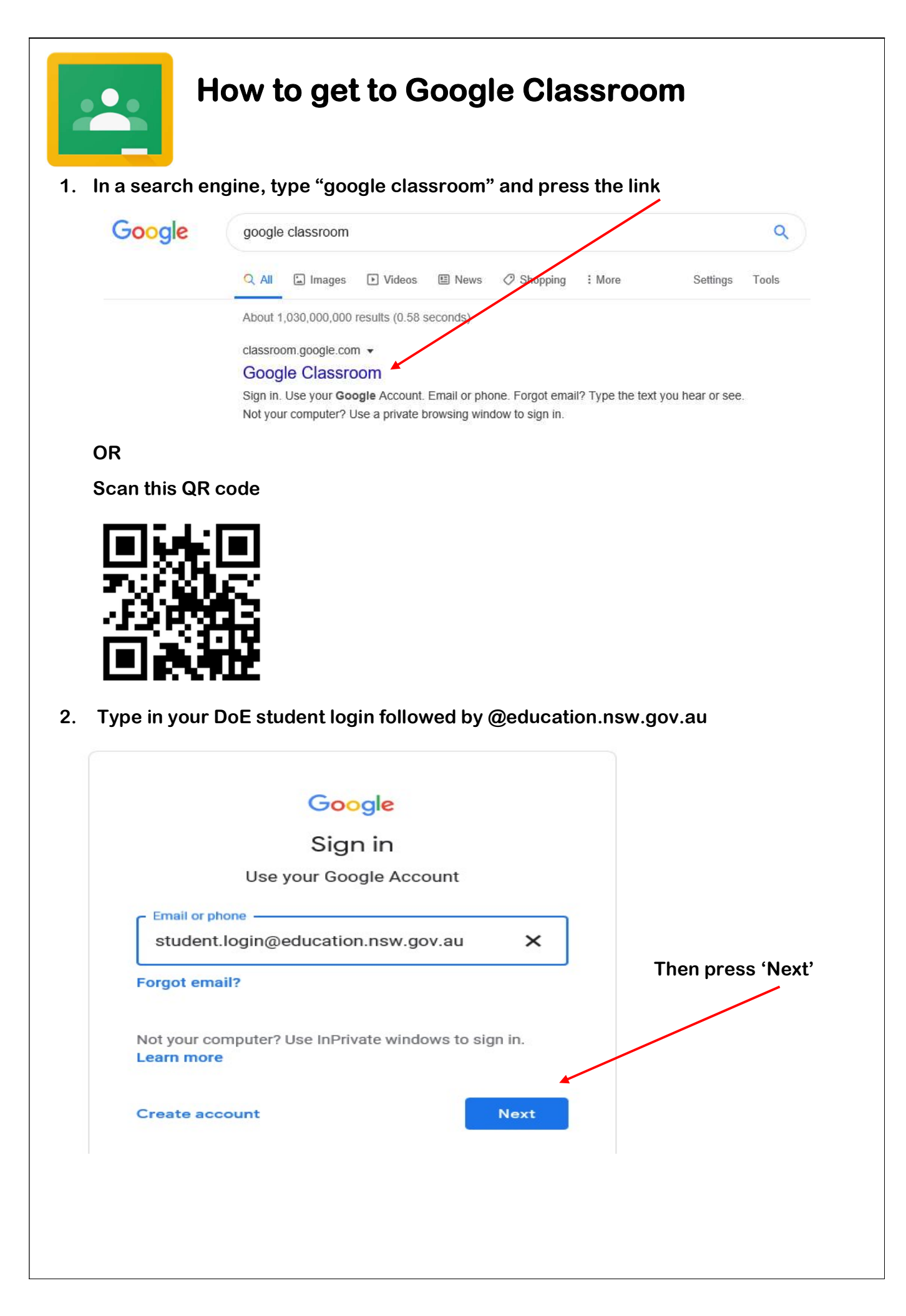

| Login wi                                                                                                    | th your DoE account                                                                                                    |                                                                                                    |
|----------------------------------------------------------------------------------------------------|----------------------------------------------------------------------------------------------------|----------------------------------------------------------------------------------------------------|
| User ID                                                                                                    |                                                                                                    |                                                                                                    |
| Enter                                                                                                    | your user ID                                                                                                    |                                                                                                    |
| Example                                                                                                    | Jane.citizen]                                                                                                    |                                                                                                    |
| Password                                                                                                    | I                                                                                                    |                                                                                                    |
| Enter                                                                                                    | your password                                                                                                    |                                                                                                    |
|                                                                                                    | Log in                                                                                                    |                                                                                                    |
| . Click onto '2SE                                                                                                    | 3 Classroom' and you're ther                                                                                                    | e!                                                                                                    |
| = 2SB<br>North Sydney Demonstration                                                                                    | school                                                                                                    | lasswork People                                                                                                    |
|                                                                                                    | orth Sydney Demonstration School                                                                                                    |                                                                                                    |
| wo                                                                                                    | coming<br>phoo, no work due soon!                                                                                                    | class                                                                                                    |
| Stream:                                                                                                    | coming<br>phao, no work due soon!                                                                                                    | class.<br>Classwork:<br>Click here to find the work                                                                                                    |
| Stream:<br>I will write instrand messages                                                                              | prth Sydney Demonstration School                                                                                                    | Classwork:<br>Click here to find the work<br>to be done<br>There are folders for each subject                                                                                                    |
| Stream:<br>I will write instr<br>and messages                                                                          | proth Sydney Demonstration School                                                                                                    | Classwork:<br>Click here to find the work<br>to be done<br>There are folders for each subject                                                                                                    |
| Stream:<br>I will write instrand messages                                                                              | eventions<br>to you here<br>View your work                                                                                                    | Classwork:   Click here to find the work   Click here to find the work   be done   There are folders for each subject   Image: Class Drive folders                                                                                                    |
| Stream:<br>I will write instrand messages                                                                              | evening<br>abao, no work due soon!<br>Share something with your<br>bar something with your<br>share something with your<br>bar something with your<br>bar some | Classwork:   Click here to find the work   Dide done   There are folders for each subject I class Drive folder I class Drive folder                                                                                                    |
| Stream:<br>Stream:<br>I will write instr<br>and messages<br>All topics<br>English<br>Conceptual                        | exeming<br>phao, no work due soont                                                                                                    | Intere are folders for each subject<br>There are folders for each subject<br>Disclored and and and and and and and and and an                                                                                                    |
| Stream:<br>Stream:<br>I will write instr<br>and messages<br>All topics<br>English<br>Conceptual<br>Conceptual<br>Maths | eventions<br>to you here<br>View your work<br>English<br>Handwriting                                                                                                    | Intere are folders for each subject<br>There are folders for each subject<br>Discussion<br>Cassendia<br>Discussion<br>Discussion<br>Discus |